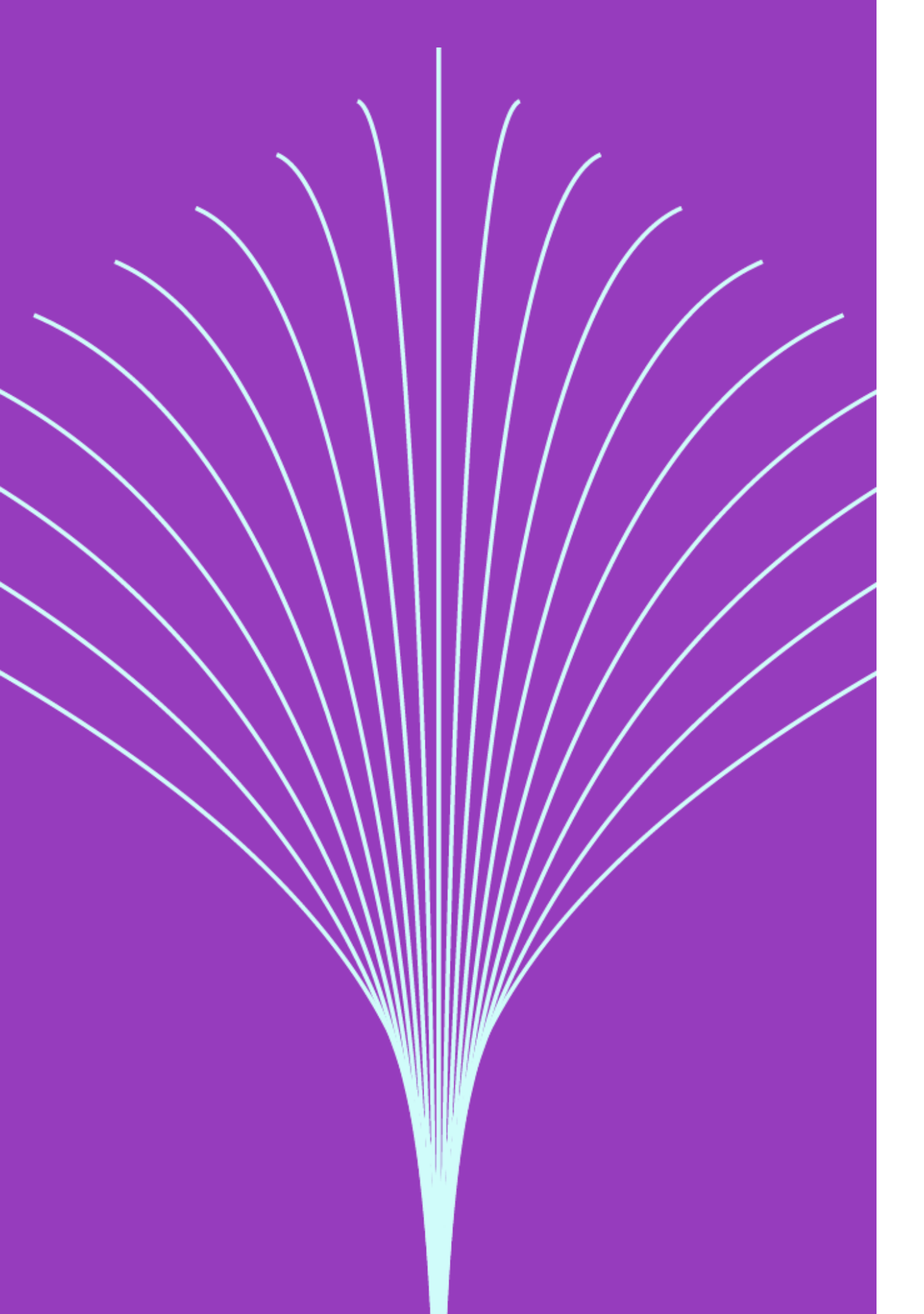

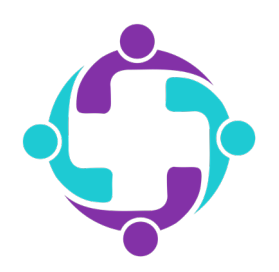

## How to Find a Pharmacy

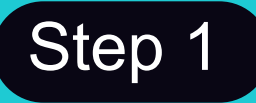

Log into your member portal via the mobile app or simplepayhealth.com and click on the 'Benefits' tab in the menu.

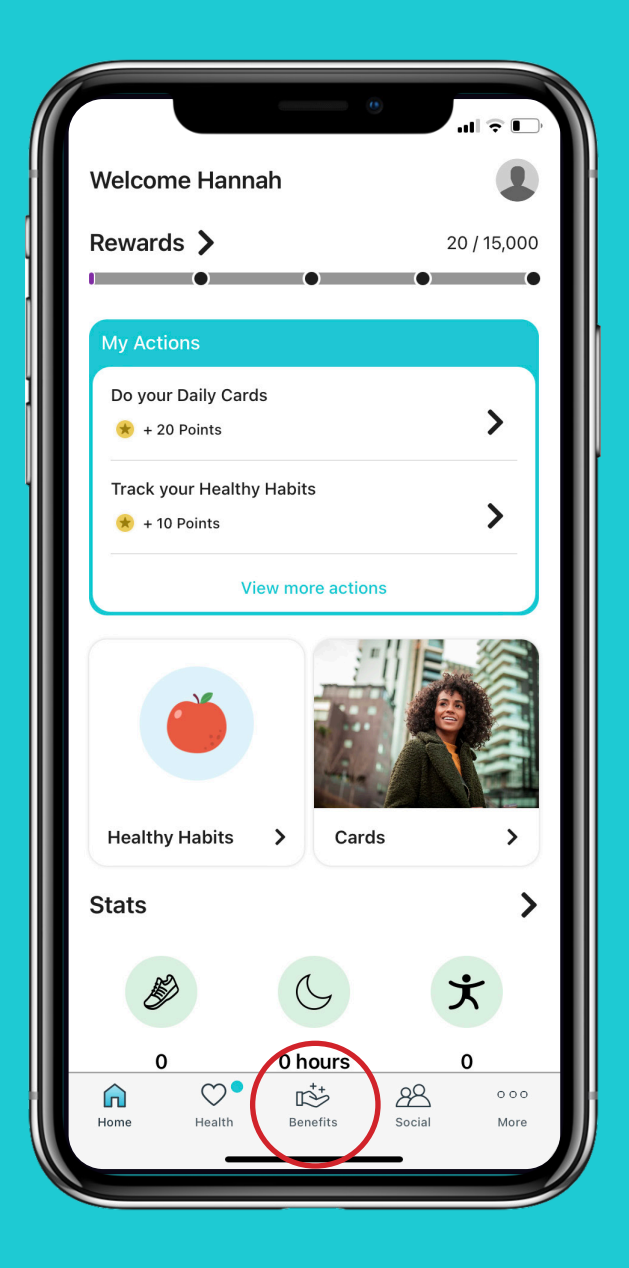

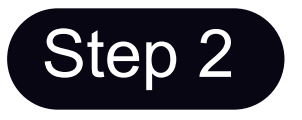

Click the search bar in the top right corner.

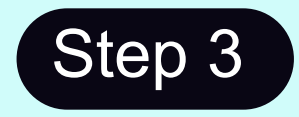

Type 'Find a Pharmacy' into the search bar. Then click 'Find a Pharmacy'.

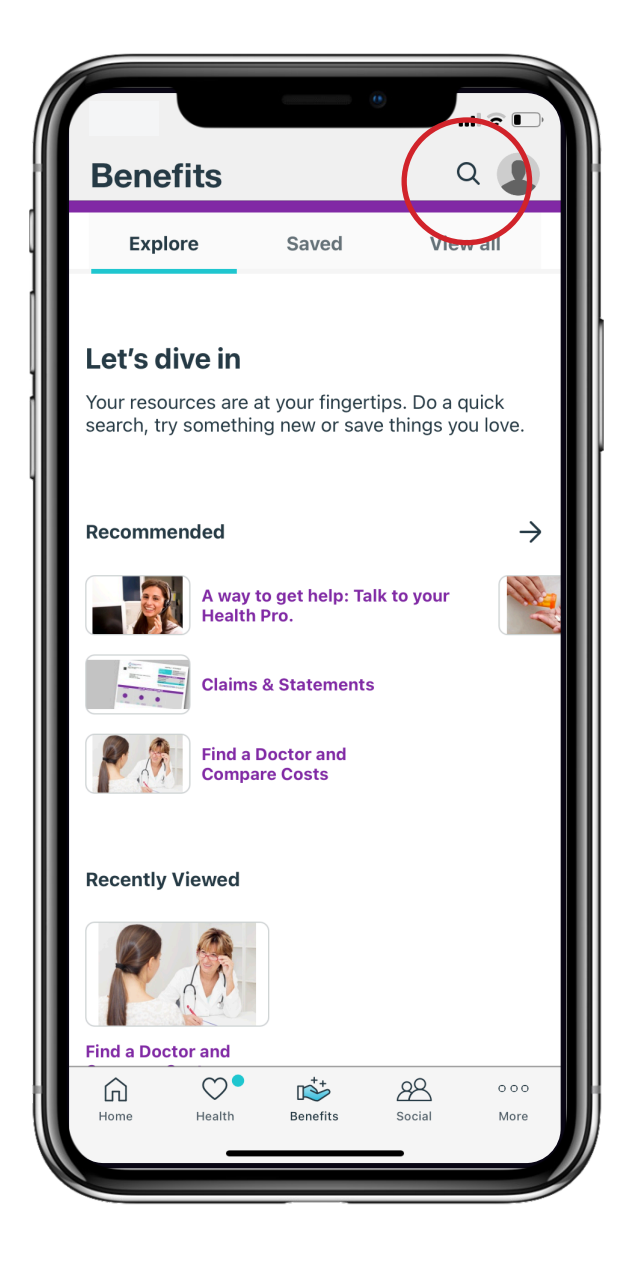

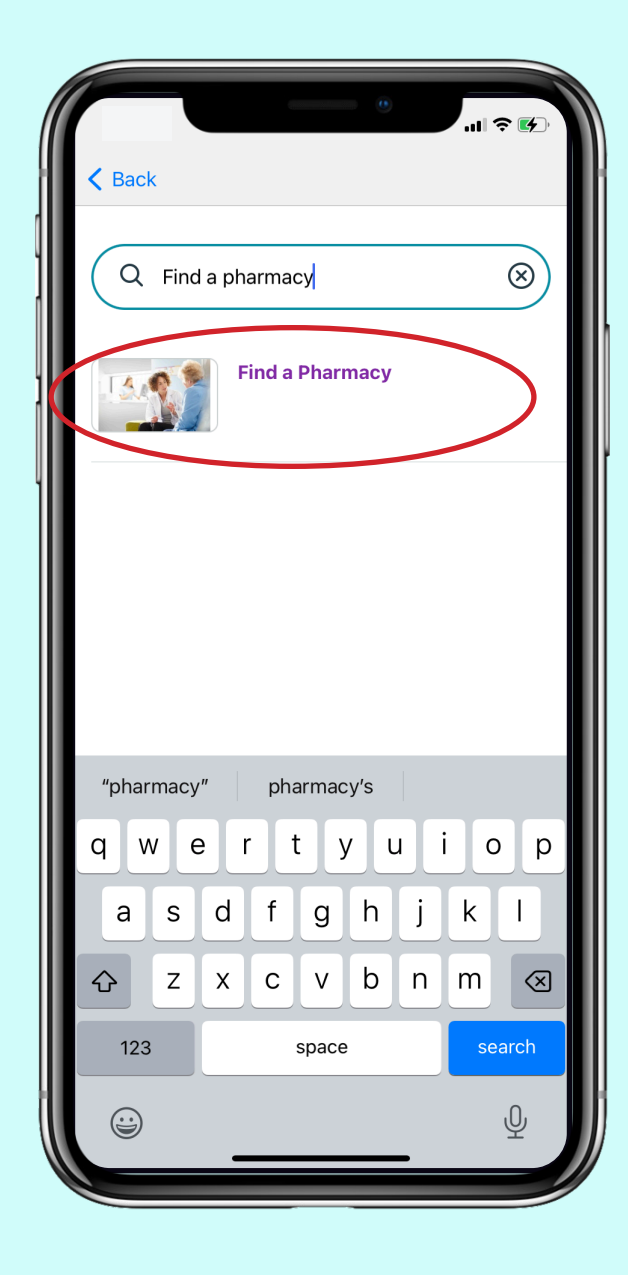

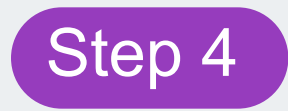

## Click the 'Start Now' button. You will then be sent to your pharmacy portal.

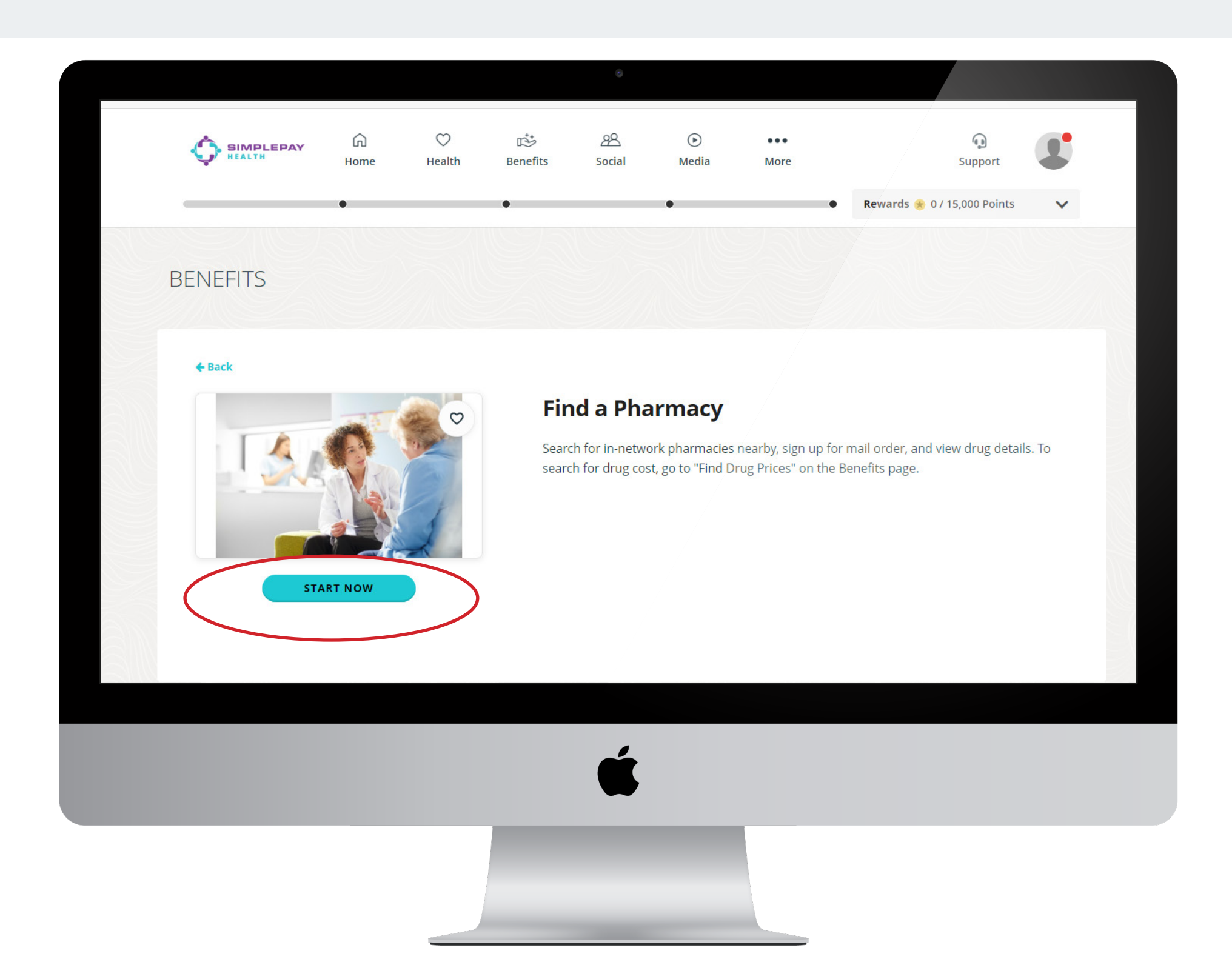

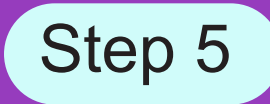

## You will then be sent to the CVS Caremark® website. Click 'Plan & Benefits' in the menu and then click 'Pharmacy Locator'.

| elcome, EMPLOYEE!                                                                                                    | Profile   Messages   Help Center   Log Out                                                                                                    |  |  |
|----------------------------------------------------------------------------------------------------|----------------------------------------------------------------------------------------------------|--|--|
| CVS caremark                                                                                                    | Message Check Drug OPharmacy<br>Center Cost & Coverage                                                                                              |  |  |
| Home Prescriptions V Plan & Benefits V Health Resources V                                                                                                    |                                                                                                    |  |  |
| Velcome to your dashboard, EMPLOYEE.                                                                                                    |                                                                                                    |  |  |
| At-home COVID-19 test reimbursement     If you've purchased an at-home COVID-19 test on or after January 15, 2022, you may be eligible for reimbursement     Submit a reimbursement claim >                                                           | t                                                                                                    |  |  |
| You don't have any Rx that are available for refill.                                                                                                    | Do you want us to text<br>you?<br>We can send important updates and<br>refill reminders straight to your phone.<br>Simply update your communication |  |  |
| Check drug costs and start Rx delivery<br>You can add new prescriptions and have them delivered by mail. Start by comparing brand-name and<br>generic medications. We'll show you how much you'll pay and how much your plan will pay.<br>Get started | preferences to get started. Update communication preferences >                                                                                      |  |  |
|                                                                                                    |                                                                                                    |  |  |
|                                                                                                    |                                                                                                    |  |  |
| Ú.                                                                                                    |                                                                                                    |  |  |
|                                                                                                    |                                                                                                    |  |  |
|                                                                                                    |                                                                                                    |  |  |
|                                                                                                    |                                                                                                    |  |  |

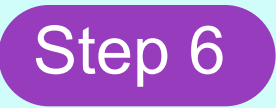

Enter your zip code code or city & state and then choose the distance you are willing to travel. Then click the search button.

|                                                                                                    | Center Cost & Coverage Coctor                                                           |
|----------------------------------------------------------------------------------------------------|-----------------------------------------------------------------------------------------|
| Home Prescriptions V Plan & Benefits                                                                                                    | Health Resources V                                                                      |
| e > Pharmacy Locator                                                                                                    | Language: English   Español                                                             |
| Pharmacy Locator                                                                                                    |                                                                                         |
| PLEASE NOTE: Many of our in-network pharmacies are helping the<br>pharmacy chains and community pharmacies.                                   | government administer the COVID-19 vaccines, including                                  |
| Get the latest vaccine availability information by visiting our COVID-<br>Store hours may be adjusted to restock and sanitize in support of C | 19 Resource Center.<br>OVID-19. Check individual pharmacy websites for current hours of |
| operation.<br>All fields required unless marked optional.                                                                                     |                                                                                         |
| Enter ZIP, or City & State, or County & State                                                                                                 | Distance (optional)                                                                     |
| 75080                                                                                                    | 10 miles V Search                                                                       |
| Filter Results By (Optional):                                                                                                    |                                                                                         |
| 24-hour service Drive-thru                                                                                                    | service                                                                                 |
| Ex: CVS pharmacy, Walmart                                                                                                    |                                                                                         |
| Advanced Options 🗸                                                                                                    |                                                                                         |
| Search                                                                                                    |                                                                                         |
|                                                                                                    |                                                                                         |
|                                                                                                    |                                                                                         |
|                                                                                                    |                                                                                         |
|                                                                                                    |                                                                                         |
|                                                                                                    |                                                                                         |
|                                                                                                    |                                                                                         |
|                                                                                                    |                                                                                         |
|                                                                                                    |                                                                                         |
|                                                                                                    |                                                                                         |

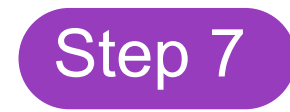

You will then be shown pharmacy options that fit the criteria you entered in the previous step.

| CVS caremark                                                                                                    |                                                   |                                                                                                    | Message<br>Center     | Check Drug<br>Cost & Coverage O Lo | ennacy<br>ator |
|----------------------------------------------------------------------------------------------------|---------------------------------------------------|----------------------------------------------------------------------------------------------------|-----------------------|------------------------------------|----------------|
| ome Prescriptions ~                                                                                                    | Plan & Ber                                        | nefits Health F                                                                                          | Resources 🗸           |                                    | ₽              |
| > Pharmacy Locator                                                                                                    |                                                   |                                                                                                    |                       |                                    |                |
| Pharmacy Locato<br>We found 141 in-network pharm<br>lased on your search criteria, the result                                                         | DT 👘  <br>nacies for "<br>s are shown b           | بد <b>گ</b><br>75080"<br>elow.                                                                           |                       | Language: English ( Espa           | 101            |
| Not finding the pharmacy Only pharmacies in your plan's netw                                                                                          | you're look<br>ork will show u                    | ing for?<br>p here.                                                                                      |                       |                                    |                |
| Tom Thumb Pharmacy 2526<br>819 W Arapaho Rd<br>Richardson, TX 75080<br>972-680-9717<br>ず よ                                                            | M-F<br>Sat<br>Sun<br>Pharm<br>from 1              | 09:00am - 09:00pm<br>09:00am - 06:00pm<br>10:00am - 05:00pm<br>acy closes for lunch<br>:30 PM to 2:00 PM | O.5 miles<br>View Map | Set as primary                     |                |
| Arapaho Professional Pharmacy<br>819 W Arapaho Rd Ste 57<br>Richardson, TX 75080<br>972-235-7133                                                      | M-F<br>Sat<br>Sun<br>Pharm<br>from 1              | 09:00am - 07:00pm<br>09:00am - 05:00pm<br>CLOSED<br>nacy closes for lunch<br>:30 PM to 2:00 PM           | 0.5 miles<br>View Map | Set as primary                     |                |
| <ul> <li>Pharmacies with this symbol offer th</li> <li>Pharmacies with this indicator offer</li> <li>Pharmacies with this indicator are th</li> </ul> | wo ways to sav<br>vaccines cove<br>nandicap acces | re with a 90-day supply 🧿<br>red by your plan 🅐<br>sible.                                                |                       |                                    |                |
|                                                                                                    |                                                   |                                                                                                    |                       |                                    |                |
|                                                                                                    |                                                   |                                                                                                    |                       |                                    |                |
|                                                                                                    |                                                   |                                                                                                    |                       |                                    |                |

Still have questions?

Contact your Health Valet:

healthvalet@simplepayhealth.com 800-606-3564

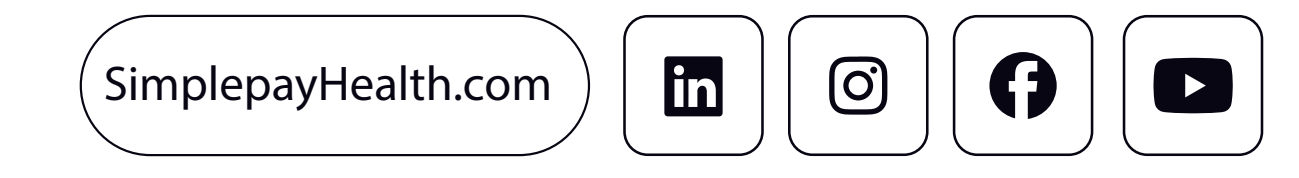

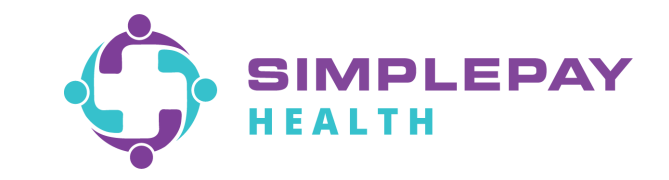